# AT91SAM9260-EK SAM-BA Recovery

## 1. Introduction

On the AT91SAM9260-EK revA board based on the 32-bit ARM<sup>®</sup> Thumb<sup>®</sup> based AT91SAM9260 microcontroller, both DataFlash<sup>®</sup> and NAND Flash are present. After power up, the chip looks for a valid application in the DataFlash then in the NANDFlash.

If there is a wrong image programmed in NAND Flash or in DataFlash, the board can become non-responsive even to SAM-BA<sup>™</sup>.

There are three ways to solve the problem:

- Connect a DataFlash card containing a small application that erases the Flash correctly.
- Erase the Flash using a JTAG device.
- Remove resistors to disable the DataFlash and NAND Flash chip selects.

To prevent an incorrect image from being programmed into the Flash memory, it is highly recommended to use the AT91Bootstrap application to setup the system after power up cycle. This application integrates a recovery procedure activated when BP4 button is pressed.

## 2. Boot Sequence on the AT91SAM9260-EK

The Boot Program integrates different programs permitting download and/or upload into the different memories of the product.

- First, it initializes the Debug Unit serial port (DBGU) and the USB Device Port.
- Then the DataFlash Boot program is executed. It looks for a sequence of eight valid ARM exception vectors in a DataFlash connected to the SPI. All these vectors must be B-branch or LDR load register instructions except for the sixth vector. This vector is used to store the size of the image to download.
- If a valid sequence is found, code is downloaded into the internal SRAM. This is followed by a remap and a jump to the first address of the SRAM.
- If no valid ARM vector sequence is found, the DataFlash Boot program is executed on the second chip select.
- If no valid ARM vector sequence is found, NAND Flash Boot program is then executed. First, it looks for a boot.bin file in the root directory or in the FIRMWARE directory of a FAT12/16 formatted NAND Flash. If such a file is found, code is downloaded into the internal SRAM. This is followed by a remap and a jump to the first address of the SRAM.
  - If the NAND Flash is not formatted, the NAND Flash Boot program looks for a sequence of eight valid ARM

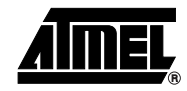

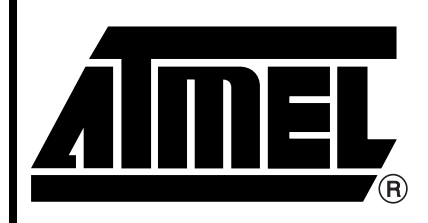

AT91 ARM Thumb Microcontrollers

# **Application Note**

6281A-ATARM-16-Nov-06

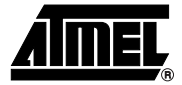

exception vectors. If such a sequence is found, code is downloaded into the internal SRAM. This is followed by a remap and a jump to the first address of the SRAM.

• If no valid ARM vector sequence is found, SAM-BA Boot is then executed. It waits for transactions either on the USB device, or on the DBGU serial port.

The AT91SAM9260 Boot ROM sequence is shown in Figure 2-1.

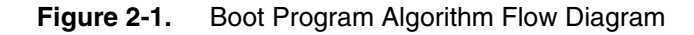

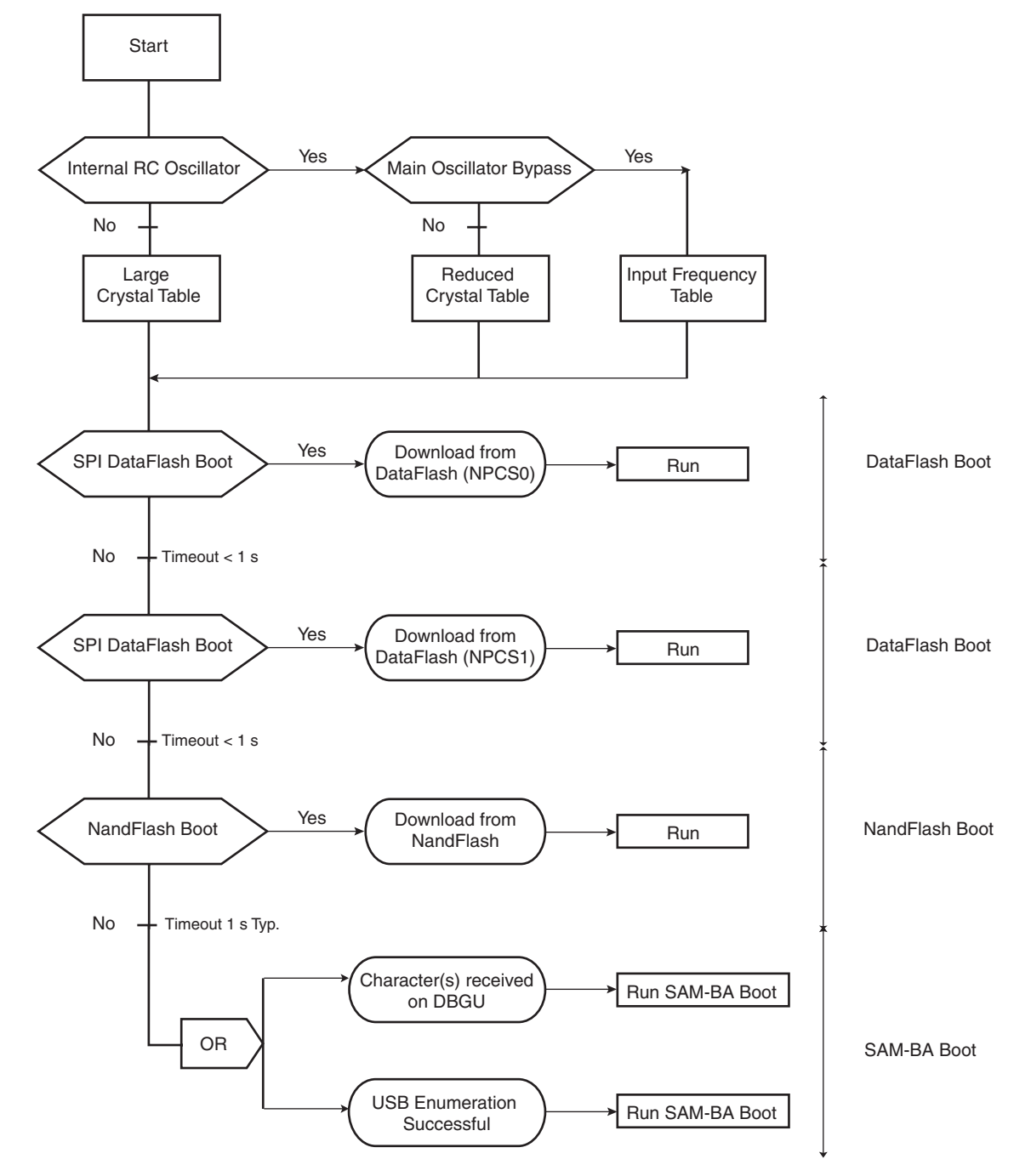

# **Application Note**

## 3. Keeping Access to SAM-BA Boot for Firmware Upgrade

The standard AT91SAM9260-EK comes with a DataFlash connected to CS1 and a NAND Flash. Due to the boot sequence described in the previous chapter, in a situation where the customer has programmed an unwanted or bogus image in NAND Flash or DataFlash, the board can become non-responsive even to SAM-BA. Since the AT91SAM9260 detects an image with valid exception vectors in the DataFlash, the NAND Flash or a formatted NAND Flash, it never reaches the SAM-BA Boot monitor.

The AT91SAM9260-EK revA does not offer an easy way (jumpers) to disable the CS of these memories.

An easy software workaround that offers an unconditional access to the SAM-BA Boot monitor consists in adding a recovery procedure in the bootstrap sequence. This recovery procedure can be invoked when a button of the AT91SAM9260-EK revA is pressed after power-up.

The AT91Bootstrap library offers a mechanism to detect a button pressed after power-up, erase the DataFlash or the NAND Flash, and therefore invalidate the bogus code.

### 3.1 DataFlash Boot Recovery

Figure 3-1 shows the DataFlash recovery procedure in the board/at91sam9260ek/at91sam9260ek.c file.

Figure 3-1. DataFlash Recovery Procedure in the board/at91sam9260ek/at91sam9260ek.c File

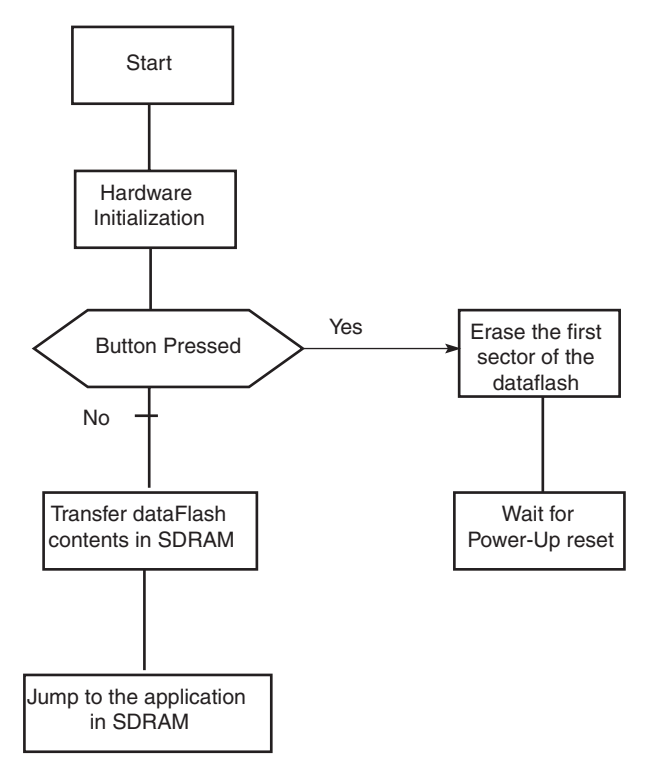

The same algorithm can be implemented in a custom bootstrap application.

```
void df_recovery(AT91PS_DF pDf)
{
#if (AT91C_SPI_PCS_DATAFLASH == AT91C_SPI_PCS1_DATAFLASH)
```

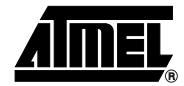

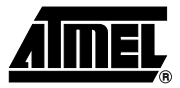

```
/* Configure PIOs */
const struct pio_desc bp4_pio[] = {
    {"BP4", AT91C_PIN_PA(31), 0, PIO_PULLUP, PIO_INPUT},
    {(char *) 0, 0, 0, PIO_DEFAULT, PIO_PERIPH_A},
};
/* Configure the PIO controller */
writel((1 << AT91C_ID_PIOA), PMC_PCER + AT91C_BASE_PMC);
pio_setup(bp4_pio);
/* If BP4 is pressed during Boot sequence */
/* Erase NandFlash block 0*/
if ( !pio_get_value(AT91C_PIN_PA(31)) )
    df_page_erase(pDf, 0);
#endif
}</pre>
```

## 3.2 NAND Flash Boot Recovery

Figure 3-2 shows NAND Flash recovery procedure in the board/at91sam9260ek/at91sam9260ek.c file.

Figure 3-2. NAND Flash Recovery Procedure in the board/at91sam9260ek/at91sam9260ek.c file

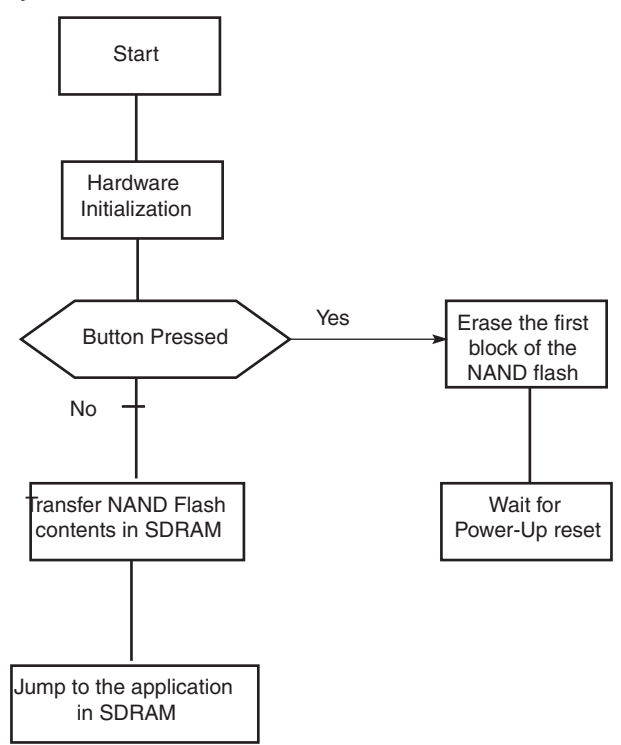

The same algorithm can be implemented in a custom bootstrap application.

# 4 Application Note

# Application Note

```
static void nand_recovery(void)
{
    /* Configure PIOs */
    const struct pio_desc bp4_pio[] = {
        {"BP4", AT91C_PIN_PA(31), 0, PIO_PULLUP, PIO_INPUT},
        {(char *) 0, 0, 0, PIO_DEFAULT, PIO_PERIPH_A},
    };
    /* Configure the PIO controller */
    writel((1 << AT91C_ID_PIOA), PMC_PCER + AT91C_BASE_PMC);
    pio_setup(bp4_pio);
    /* If BP4 is pressed during Boot sequence */
    /* Erase NandFlash block 0*/
    if (!pio_get_value(AT91C_PIN_PA(31)) )
        AT91F_NandEraseBlock0();
}</pre>
```

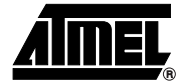

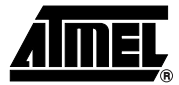

## 4. SAM-BA Boot Recovery

If the customer has a wrong image programmed in NAND Flash or in DataFlash, the board can become non-responsive even to SAM-BA.

In this situation, it is still possible to recover by erasing or disabling the DataFlash or the NAND Flash.

### 4.1 Hardware Recovery

It is possible to disable the Chip Select of the DataFlash and the Chip Enable of the NAND Flash by removing discrete components on the AT91SAM9260-EK revA board.

The soldered DataFlash can be disabled on the AT91SAM9260-EK board by removing the R40 0 Ohm resistor. Location: Component side, next to the DataFlash (MN9) device.

The soldered DataFlash can be disabled on the AT91SAM9260-EK board by removing the R36 0 Ohm resistor. Location: Solder side, opposite from the NAND Flash (MN6A1) device.

Even if this hardware operation is simple, when several recoveries are necessary, software recovery solutions should be preferred.

### 4.2 Software Recovery

At91bootstrap-recovery is a small application which erases the first sector of the NAND Flash or the DataFlash.

DATAFLASH Card Recovery DATAFLASH Card Recovery Select the Media to erase: 1 - Dataflash (CS1) 2 - Nand flash -I- AT45DB321B detected -I- Success: Page 0 of the dataflash is erased. -I- Remove the dataflash card and reset.

This application can be flashed in a DataFlash card. In this case when the DataFlash card is detected on CS0 after power-up, the AT91Boot-ROM loads the At91bootstrap-recovery in the internal SRAM and launches it. This recovery DataFlash card can be used several times during the development process.

This application can also be loaded in internal SRAM using an ICE interface.

### 4.2.1 Compiling AT91bootstrap-recovery

4.2.1.1 Linux

At91bootstrap-recovery has been compiled and tested under Linux using the following GNU ARM binary distribution which can be downloaded from the following URL: http://www.gnuarm.org

# 6 Application Note

GCC-3.4 toolchain: binutils-2.15, gcc-3.4.3-c-c++-java, newlib-1.12.0, insight-6.1, tar.bz2 (or newer)

Once your toolchain is installed, install at91bootstrap-recovery sources in a directory and cd into it.

#### 4.2.1.2 Windows

Please refer to the application note Using Open Source Tools for AT91SAM7 Cross Development.

#### 4.2.1.3 Compilation

#### Go into the project directory

- > cd board/at91sam9260ek/dataflash-recovery
- > make

The resulting binary image size must be less than 4 Kbytes as it is the AT91SAM9260 internal available SRAM size.

#### 4.2.2 Flashing AT91bootstrap-recovery in a DataFlash Card Using SAM-BA

It may be useful to flash the AT91bootstrap-recovery binary in a DataFlash card to prepare a solution when a wrong image has been programmed in NAND or in DataFlash. This solution is not possible when the AT91SAM9260EK rev A has already been programmed. The DataFlash card must be programmed before any other programming operation is carried out on the DataFlash or NAND Flash soldered on the AT91SAM9260-EK.

It is also possible to use another AT91SAM evaluation kit to program the DataFlash card.

- Connect the AT91SAMxxx-EK to the host PC using USB link.
- Start SAM-BA.
- Select the DataFlash AT45 DB/DCB frame set.
- Select the "Enable DataFlash on CS0" script and execute it.
- Select the "Send Boot File" script and execute it.
- Select the dataflash-recovery\_at91sam9260ek.bin.

At the end of the programming operation, the DataFlash card is ready.

#### 4.2.3 Loading AT91bootstrap-recovery in SRAM Using an ICE Interface

### 4.2.3.1 Using SAM-ICE<sup>™</sup>

Connect the AT91SAM9260-EK to the host PC using a SAM-ICE.

- Start SAM-BA and select \jlink\ARM0.
- Select the SRAM frame set.
- Select the dataflash-recovery\_at91sam9260ek.bin in the "Send File Name" field.
- Check that the address is 0x200000.
- Enter the following command in the TCL script frame go 0x200000

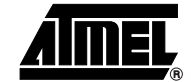

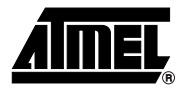

## 4.2.3.2 Using Other ICE Interfaces

Connect the AT91SAM9260-EK to the host PC using an ICE interface.

- Load the dataflash-recovery\_at91sam9260ek.bin at the address 0x200000.
- Set the PC to 0x200000.
- Resume the execution.

# Application Note \_\_\_\_\_

# 5. Revision History

Table 5-1.

| Document Ref. | Comments    | Change Request Ref. |
|---------------|-------------|---------------------|
| 6281A         | First issue |                     |

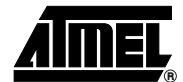

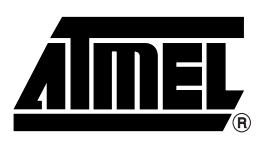

## **Atmel Corporation**

2325 Orchard Parkway San Jose, CA 95131, USA Tel: 1(408) 441-0311 Fax: 1(408) 487-2600

### **Regional Headquarters**

#### Europe

Atmel Sarl Route des Arsenaux 41 Case Postale 80 CH-1705 Fribourg Switzerland Tel: (41) 26-426-5555 Fax: (41) 26-426-5500

#### Asia

Room 1219 Chinachem Golden Plaza 77 Mody Road Tsimshatsui East Kowloon Hong Kong Tel: (852) 2721-9778 Fax: (852) 2722-1369

#### Japan

9F, Tonetsu Shinkawa Bldg. 1-24-8 Shinkawa Chuo-ku, Tokyo 104-0033 Japan Tel: (81) 3-3523-3551 Fax: (81) 3-3523-7581

## **Atmel Operations**

*Memory* 2325 Orchard Parkway San Jose, CA 95131, USA Tel: 1(408) 441-0311 Fax: 1(408) 436-4314

#### Microcontrollers

2325 Orchard Parkway San Jose, CA 95131, USA Tel: 1(408) 441-0311 Fax: 1(408) 436-4314

La Chantrerie BP 70602 44306 Nantes Cedex 3, France Tel: (33) 2-40-18-18-18 Fax: (33) 2-40-18-19-60

#### ASIC/ASSP/Smart Cards

Zone Industrielle 13106 Rousset Cedex, France Tel: (33) 4-42-53-60-00 Fax: (33) 4-42-53-60-01

1150 East Cheyenne Mtn. Blvd. Colorado Springs, CO 80906, USA Tel: 1(719) 576-3300 Fax: 1(719) 540-1759

Scottish Enterprise Technology Park Maxwell Building East Kilbride G75 0QR, Scotland Tel: (44) 1355-803-000 Fax: (44) 1355-242-743 **RF**/Automotive

Theresienstrasse 2 Postfach 3535 74025 Heilbronn, Germany Tel: (49) 71-31-67-0 Fax: (49) 71-31-67-2340

1150 East Cheyenne Mtn. Blvd. Colorado Springs, CO 80906, USA Tel: 1(719) 576-3300 Fax: 1(719) 540-1759

#### Biometrics/Imaging/Hi-Rel MPU/

High-Speed Converters/RF Datacom Avenue de Rochepleine BP 123 38521 Saint-Egreve Cedex, France Tel: (33) 4-76-58-30-00 Fax: (33) 4-76-58-34-80

Literature Requests www.atmel.com/literature

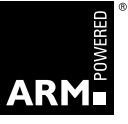

Disclaimer: The information in this document is provided in connection with Atmel products. No license, express or implied, by estoppel or otherwise, to any intellectual property right is granted by this document or in connection with the sale of Atmel products. EXCEPT AS SET FORTH IN ATMEL'S TERMS AND CONDI-TIONS OF SALE LOCATED ON ATMEL'S WEB SITE, ATMEL ASSUMES NO LIABILITY WHATSOEVER AND DISCLAIMS ANY EXPRESS, IMPLIED OR STATUTORY WARRANTY RELATING TO ITS PRODUCTS INCLUDING, BUT NOT LIMITED TO, THE IMPLIED WARRANTY OF MERCHANTABILITY, FITNESS FOR A PARTICULAR PURPOSE, OR NON-INFRINGEMENT. IN NO EVENT SHALL ATMEL BE LIABLE FOR ANY DIRECT, INDIRECT, CONSEQUENTIAL, PUNITIVE, SPECIAL OR INCIDEN-TAL DAMAGES (INCLUDING, WITHOUT LIMITATION, DAMAGES FOR LOSS OF PROFITS, BUSINESS INTERRUPTION, OR LOSS OF INFORMATION) ARISING OUT OF THE USE OR INABILITY TO USE THIS DOCUMENT, EVEN IF ATMEL HAS BEEN ADVISED OF THE POSSIBILITY OF SUCH DAMAGES. Atmel makes no representations or warranties with respect to the accuracy or completeness of the contents of this document and reserves the right to make changes to specifications and product descriptions at any time without notice. Atmel does not make any commitment to update the information contained herein. Unless specifically provided otherwise, Atmel products are not suitable for, and shall not be used in, automotive applications. Atmel's products are not intended, or warranted for use as components in applications intended to support or sustain life.

© Atmel Corporation 2006. All rights reserved. Atmel<sup>®</sup>, logo and combinations thereof, Everywhere You Are<sup>®</sup>, DataFlash<sup>®</sup> and others are registered trademarks, SAM-BA<sup>™</sup> and others are trademarks of Atmel Corporation or its subsidiaries. ARM<sup>®</sup>, the ARMPowered<sup>®</sup> logo, Thumb<sup>®</sup> and others are the registered trademarks or trademarks of ARM Ltd. Other terms and product names may be trademarks of others.

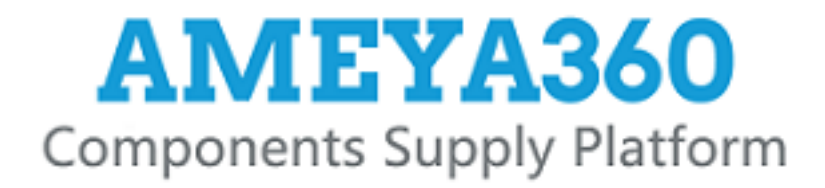

# Authorized Distribution Brand :

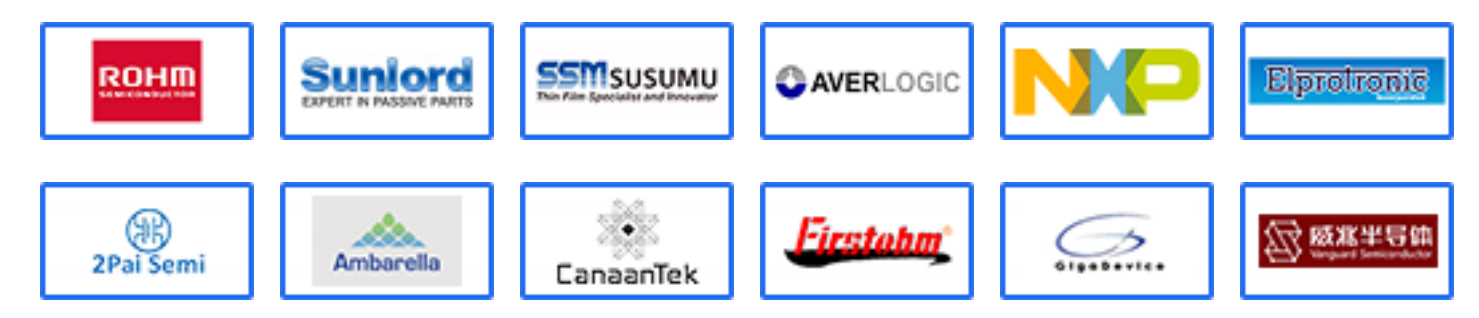

## Website :

Welcome to visit www.ameya360.com

# Contact Us :

➤ Address :

401 Building No.5, JiuGe Business Center, Lane 2301, Yishan Rd Minhang District, Shanghai , China

- > Sales :
  - Direct +86 (21) 6401-6692
  - Email amall@ameya360.com
  - QQ 800077892
  - Skype ameyasales1 ameyasales2

## > Customer Service :

Email service@ameya360.com

# > Partnership :

Tel +86 (21) 64016692-8333

Email mkt@ameya360.com